## CHAPTER 17

## Yes? No? Maybe?

n Chapter 15, I introduced you to the COMPARE block, which takes two numbers, A and B, and examines them to determine if A is greater than, less than, or equal to B (depending on the option you select). The result of this comparison is then converted to a Logic data type (either True or False) that can be used as output using a data wire.

Well, in this chapter, I'm going to show you a block that is similar to the COMPARE block but not quite the same. Instead of comparing two numbers, this block will compare two Logic data type inputs and output the True/False Logic data type response.

## **The LOGIC Block**

The Logic block (shown in Figure 17-1) is an interesting one.

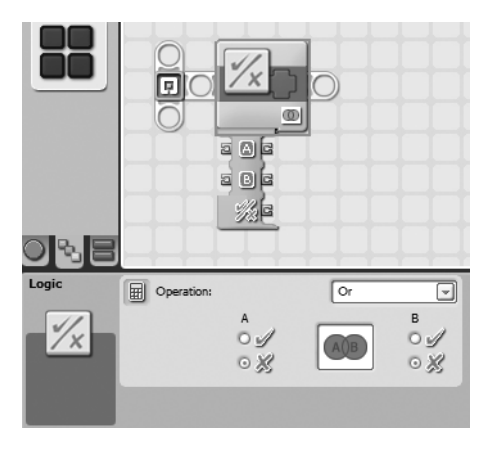

Figure 17-1. The LOGIC block and its configuration panel

Let me set up a scenario for SPOT that I think will help you understand how this block works. I've attached a Light sensor and a Sound sensor to SPOT. Here's my first bit of pseudocode for SPOT to try out:

Me: SPOT, I want you to move forward three rotations if two conditions are True.

Me: The first condition is that the Light sensor detects a light level below 30.

Me: The second condition is that the Sound sensor detects a sound level below 20.

OK, what will happen here? Well, SPOT will check to see if his Light sensor detects a low light level in the room (< 30). He'll also check to see if his Sound sensor is detecting a quiet room (<20). Recall from our discussion of sensors that a sensor can return a True or False reply based on the conditions you have configured the sensor to detect.

Let's start our program by dropping a Light sensor block on the beam and configuring it as shown in the configuration panel in Figure 17-2.

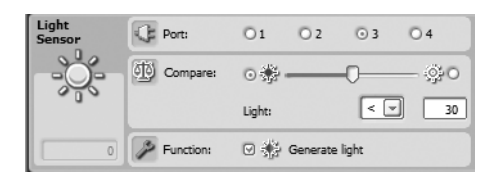

Figure 17-2. Configure the Light sensor as shown in the configuration panel.

Next, we'll add a Sound sensor block and configure it as shown in Figure 17-3.

| Sound<br>Sensor | Port:    | O1 O2     | 03 04         |
|-----------------|----------|-----------|---------------|
|                 | Compare: | ⊙ щ — ()— | 0 <u>ال</u> ه |
| 5               |          | Sound:    | < 🛩 20        |
| 0               |          |           |               |

Figure 17-3. Configure the Sound sensor as shown in the configuration panel.

Now we have two sensors that will check the conditions of the light and sound in the room. If we look back at our pseudo-code, SPOT will move forward *only* if both of the sensors are triggered. This means the Light sensor must receive a value less than 30 for the room's lighting level, and the Sound sensor must receive a value less than 20 for the room's sound level—both conditions *must* exist, or SPOT will not move forward. What will happen if the room is bright and quiet? SPOT will not move.

What will happen if the room is dark and loud? SPOT will still not move.

What happens if the room is bright and loud? SPOT will get a headache. Just kidding—he still won't move.

So, how can SPOT quickly examine the lighting and sound conditions of the room and decide if he can move forward or not? Simple—he'll use the COMPARE block.

Go ahead and drop the COMPARE block on the beam, as shown in Figure 17-4.

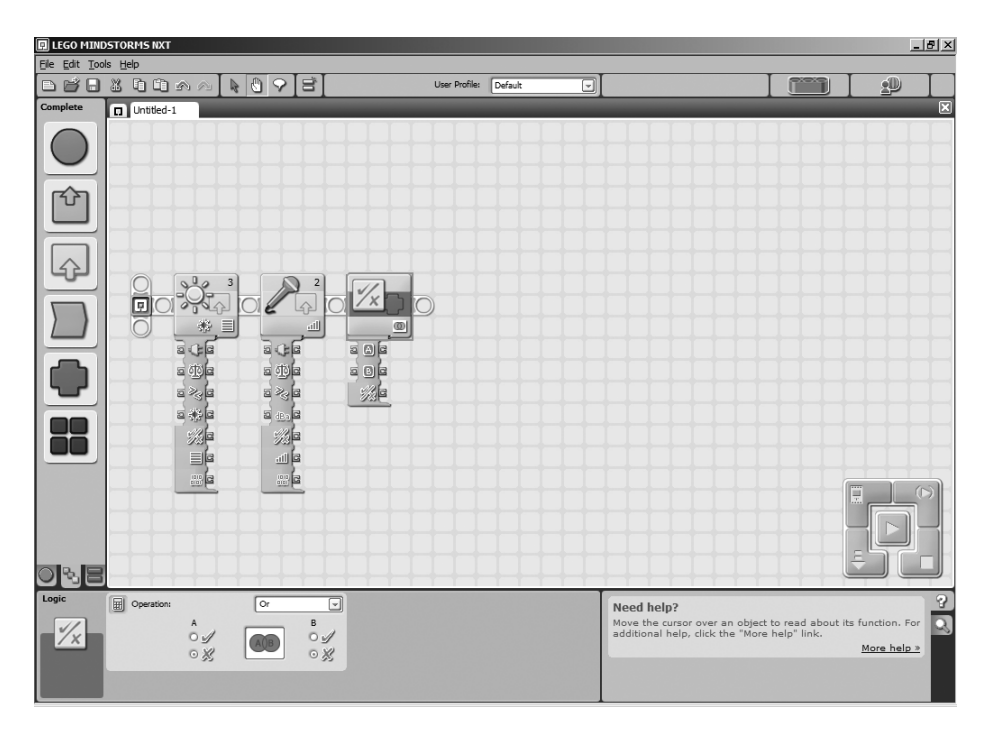

Figure 17-4. The COMPARE block helps SPOT to examine the light and sound conditions.

Take a look at the drop-down menu in the Operation section. The drop-down menu has four options: And, Or, Xor, and Not. For now, select the And option (I'll explain the other three options shortly).

Next, I want you to drag a wire out of the Yes/No data plug on the Light sensor block and connect it to the A input data plug on the COMPARE block, as shown in Figure 17-5.

Drag another wire out of the Yes/No data plug on the Sound sensor block, and connect it to the B input data plug on the COMPARE block, as shown in Figure 17-6.

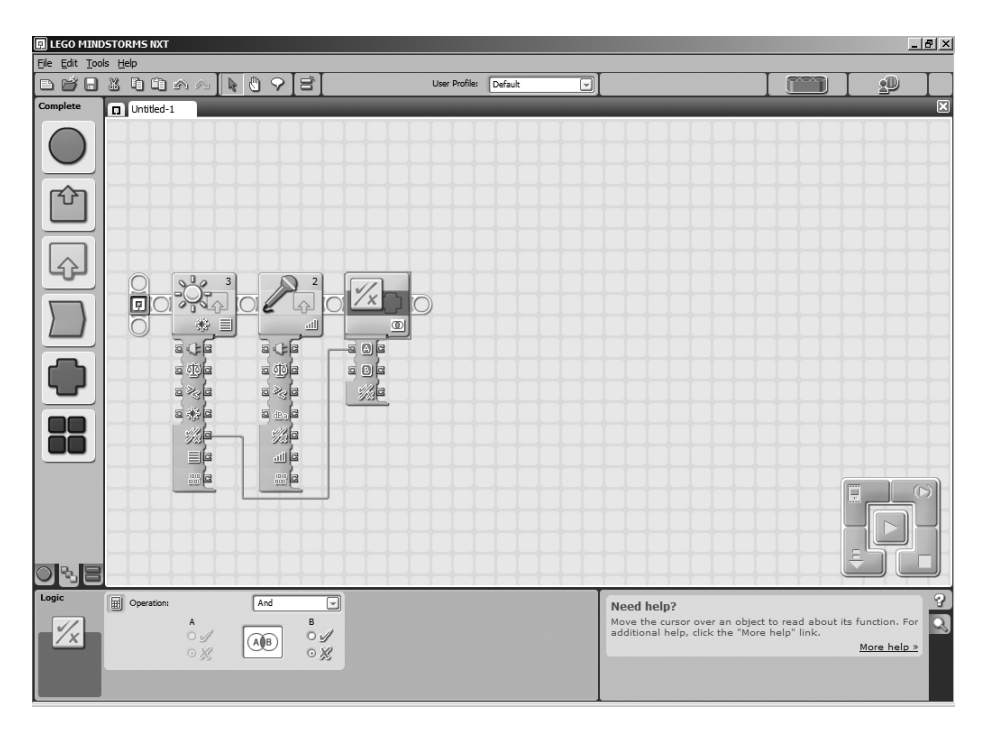

Figure 17-5. Connect the Light sensor block to the COMPARE block.

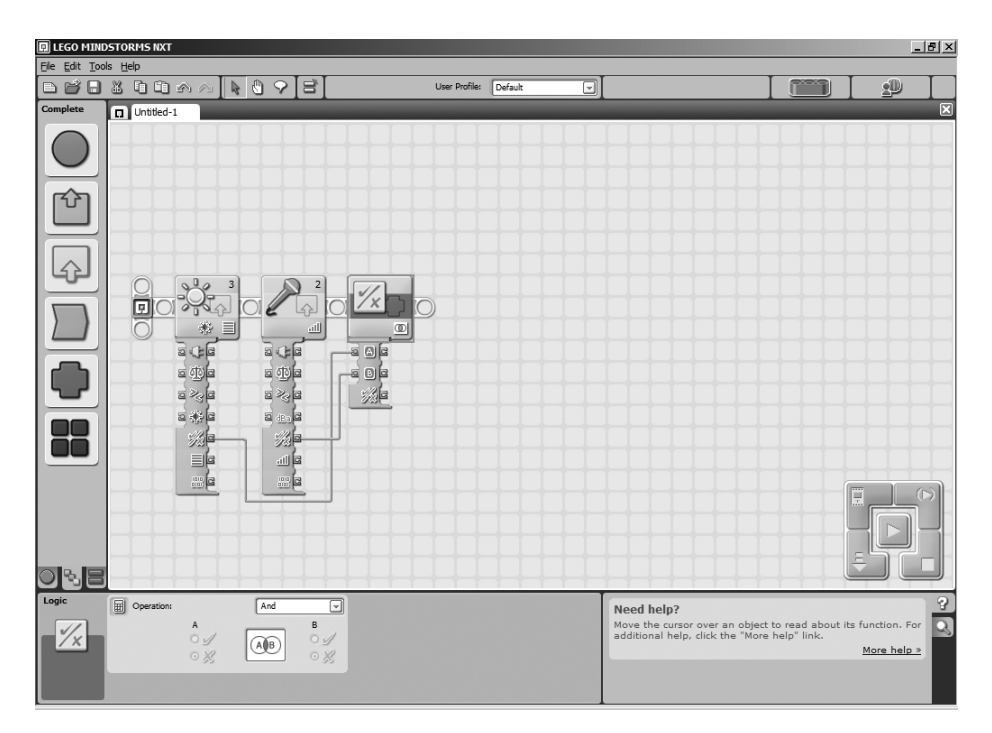

Figure 17-6. Connect the Sound sensor block to the COMPARE block.

Now, let me explain what is happening so far. The COMPARE block is taking a Yes/No response from the Light sensor. It is also taking a Yes/No response from the Sound sensor. By selecting the And option on the COMPARE block, we are forcing the COMPARE block to take the result in plug A (Yes or No) and the result in plug B (Yes or No) and add them together to create a single Yes/No response. I can already hear you asking, "How do you *add* Yes/No response?"

Well, the answer is fairly simple and relies on the option you selected in that drop-down menu (the And, Or, Xor, and Not options):

*And option*: If you select the And option, *both* responses must be Yes for a final Yes result to be generated. If plug A is Yes and plug B is No, then the final result will be No. Likewise, if plug A is No and plug B is Yes, the final result will still be No. And if plug A is No and Plug B is No, the final result is No.

*Or option*: If you select the Or option, only *one* response must be Yes for a final Yes result to be generated. If plug A is Yes and plug B is No, then the final result will be Yes. Likewise, if plug A is No and plug B is Yes, the final result will still be Yes. If both plug A and plug B are both Yes, then the final result will be Yes. Only if plug A is No and Plug B is No, the final result is No.

*Xor option:* This is a weird one. If you select the Xor option, *only* one plug value *can be* Yes for a final Yes result to be generated. If plug A is Yes and plug B is No, then the final result will be Yes. Likewise, if plug A is No and plug B is Yes, the final result will still be Yes. However, if plug A and plug B are both Yes, the final result will be No. And if plug A and plug B are both No, the final result is No.

*Not option*: This is another strange one. This option doesn't really return a final value— it simply changes the Logic value input for plug A to its opposite. For example, if plug A is Yes, then the output for plug A will be No. This option reverses the Logic value for you and nothing else. Be aware that plug B will not work for the Not option.

Now, let's finish up our sample program. If you look back at Figure 17-6, we now have the LOGIC block ready to provide a Yes/No response (using a data wire).

If you recall, we are testing to see if the Sound sensor detects a value below 30 and the Light sensor detects a value below 20. If these conditions are both true, then SPOT will move forward three rotations. If either of these two conditions is not true, SPOT will not move.

So, our next step is to drop in a SWITCH block to test the condition of the LOGIC block. First, select Value from the Control section drop-down menu. Next, choose Logic from the Type section drop-down menu. We can leave the Flat View box checked, because we only have two possible options (True or False). This configuration is shown in Figure 17-7.

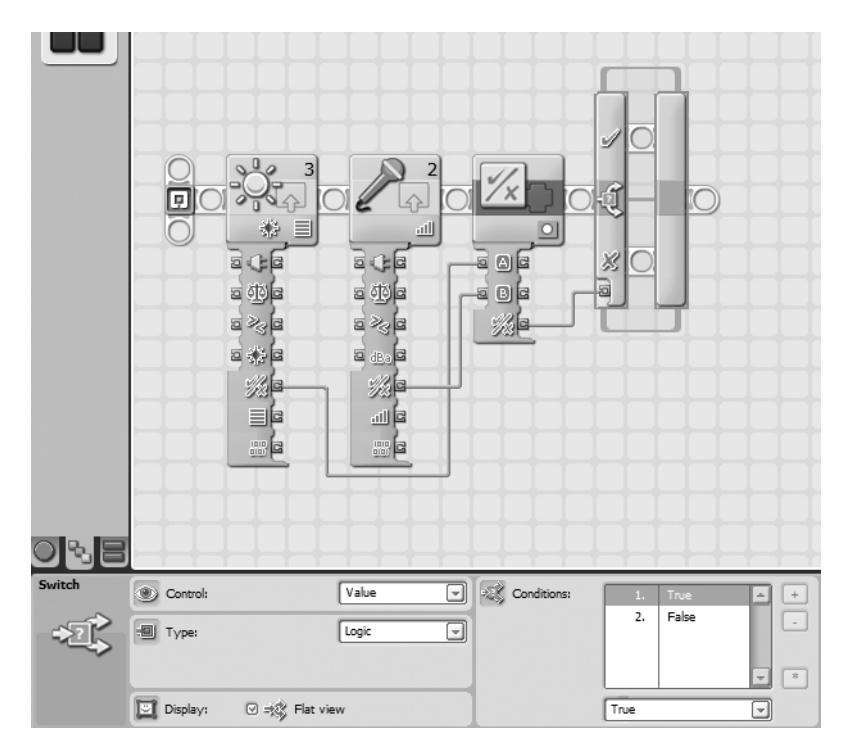

Figure 17-7. A SWITCH block will use the LOGIC block output to control SPOT's actions.

Now, here's where it can get a little tricky. If the Light sensor detects a light value below 30, then it sends a True value to the LOGIC block. If the Sound sensor detects a sound value below 20, then it sends a True value to the LOGIC block. We have configured the LOGIC block using the And option, because we want to test if both conditions are True. If they are, the LOGIC block will send a True value to the SWITCH block. If either of the conditions is False, the LOGIC block will send a False value to the SWITCH block.

So, all that's left is to drop in a MOVE block for the True condition in the SWITCH block, as shown in Figure 17-8.

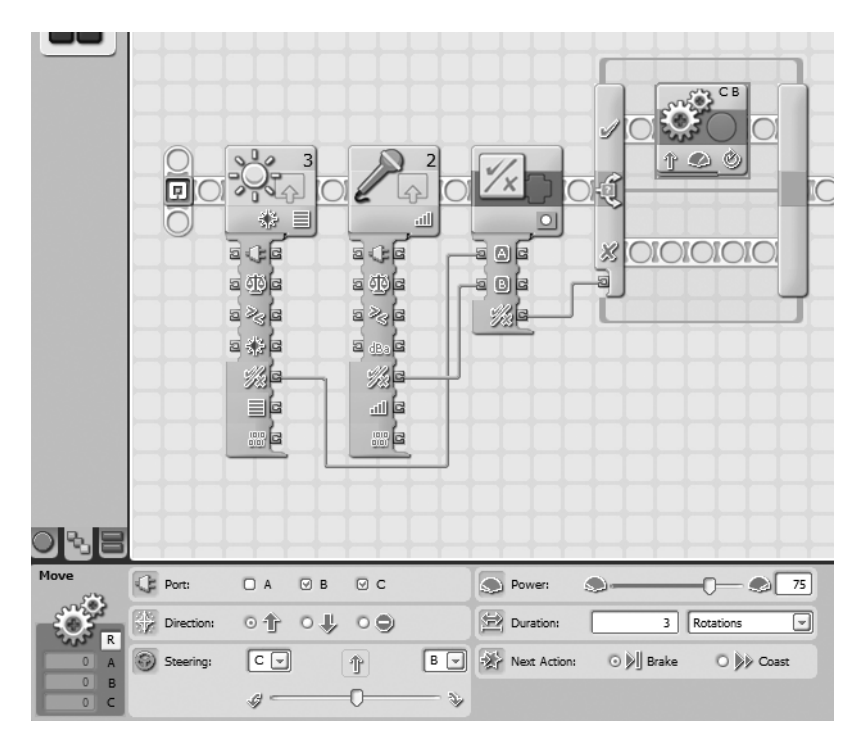

Figure 17-8. A MOVE block is configured for three forward rotations.

If the SWITCH block detects a True response from the LOGIC block, the MOVE block executes (three forward rotations), and the program ends. If the SWITCH block detects a False response from the LOGIC block, there are no additional blocks to run, and the program ends without SPOT moving.

And that's it! The LOGIC block is a useful tool for you to take two Logic data type responses (Yes/No or True/False) and "add" them together to produce one Logic data type. Are you wondering what you would do if, for example, you had four Logic data type inputs and needed to combine them? You would need to use two LOGIC blocks: each block would take two of the Logic data type input values and provide a final Logic response. These two Logic responses would then be combined using a third LOGIC block to obtain the true "final" Logic response. Confusing? A little. But when you start using the LOGIC block, you'll begin to see how it can be used with LOOP and SWITCH blocks to give your robots even better decision-making abilities.